製品:ALog ConVerter 更新日:2021/10/08 作成:網屋サポートセンター

# マネージャーサーバをリプレースする手順

本文書では、ALog ConVerter v8.1.3 以降(以下 ALog)を導入しているマネージャーサー バをリプレースする手順を説明します。

リプレースする際、ALog は同一バージョンをインストールする必要があります。リプレー スと併せてバージョンアップを実施する場合は、本手順の実施前か実施後にバージョン アップしてください。

また、対象サーバは旧マネージャーサーバで削除後、新マネージャーサーバで再登録が 必要です。再登録時にイベントログ収集情報は引き継げないため、アクセスログが欠落ま たは重複する可能性があります。

#### ◆前提条件

・ 旧マネージャーサーバと新マネージャーサーバの ALog バージョンが同一

- · Web コンソールは管理者権限を持つログインアカウントでログイン
- ・ 検索用 DB および DB 上のデータは過去ログインポートにより移行
- ユーザーガイドが手元にあること
- ・Web コンソール以外で個別に設定したものは再設定が必要

#### ◆移行対象データ

- ・ ログインアカウント ※LDAP 設定は移行できません。同一の ID を指定して LDAP 設定を手動登録してください。
- ・レポート設定
- ・ 休日・祝日設定
- ・EVA テンプレート
- アクセスログバックアップ/イベントログバックアップ

◆作業概要

- 1. 旧マネージャーサーバから移行対象データをエクスポート
- 2. 新マネージャーサーバに旧マネージャーサーバと同一バージョンの ALog をインストール
- 日マネージャーサーバでログ収集・変換の実行、ログの退避、対象サーバの削除
   ※旧マネージャーサーバでログ収集・変換を実行することで、移行直前までのアクセス ログを出力します
- 4. 新マネージャーサーバで ALog の初期設定を実施

※新マネージャーサーバで対象サーバを再登録します

5. 新マネージャーサーバで移行データの適用と過去ログインポートの実施

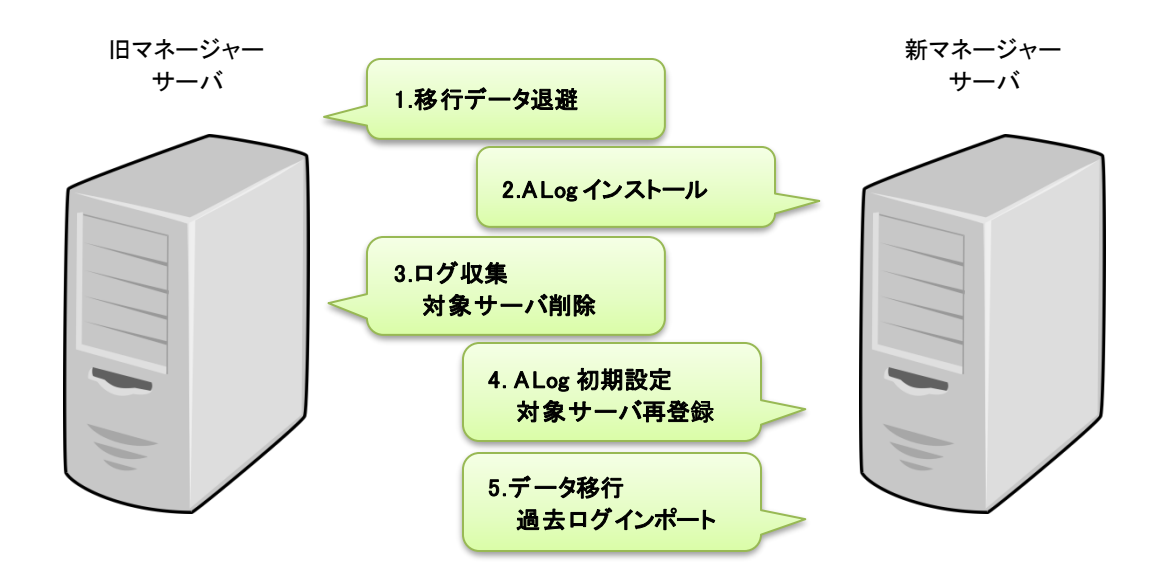

◆作業手順

1. 旧マネージャーサーバから移行対象データをエクスポート

(1) Web コンソールログインアカウント情報
 [管理]-[ログインアカウント]にて[エクスポート]をクリック

※LDAP 設定はエクスポートできません。

| (ALog) 🔒 ホー |                                                               | 管理者 🕶 |
|-------------|---------------------------------------------------------------|-------|
| マステータス      | ▲ □グインアカウント                                                   |       |
| 🗹 ステータス     | Webコンソールにログインできるアカウントを管理します。                                  |       |
| ▲ 統計情報      | フィルター ▲ 新規登録 ▲ インボート ▲ エクスボート ● 削除                            |       |
| ■システムログ     | ■ ユーザーID 名前 検索可能··· 権限 最終ログイン日時                               |       |
| 🜒 ユーザー操作ログ  | admin 管理者 管理者 管理者,レポート更新,レポート参照,管理設定更新・参… 2021/04/05 15:21:45 |       |
| も システムログ    |                                                               |       |
| <b>三</b> 設定 |                                                               |       |
| 📑 対象サーバ     |                                                               |       |
| 交 変換設定      |                                                               |       |
| ▶ 出力設定      |                                                               |       |
| ▲ AD連携      |                                                               |       |
| ■ データベース    |                                                               |       |
| 豆 レポート      |                                                               |       |
| 😫 リスクスコアリング |                                                               |       |
| 🖶 休日・祝日設定   |                                                               |       |
| 💄 ログインアカウント |                                                               |       |

(2) レポート設定情報

[管理]-[設定のインポート/エクスポート]にて移行したいレポートの[口]欄をチェック して[エクスポート]をクリック

| (ALog) 1                                                                   | 🛉 ホーム 💀 検索 🖼 レポート / アラート 🔥 部理 | ? | 管理者 - |
|----------------------------------------------------------------------------|-------------------------------|---|-------|
| <ul> <li>システムログ</li> <li>システムログ</li> <li>システムログ</li> <li>システムログ</li> </ul> | →                             |   |       |
| ▋ 設定                                                                       |                               |   |       |
| 🎒 対象サーバ                                                                    |                               |   |       |
| 交換設定                                                                       |                               |   |       |
| ▶ 出力設定                                                                     |                               |   |       |
| ▲ AD連携                                                                     | ○ 休日·祝日設定                     |   |       |
| 🛢 データベース                                                                   | 該当するデータがありません。                |   |       |
| 豆 レポート                                                                     | ◎ エクスポート                      |   |       |
| 9 リスクスコアリ                                                                  |                               |   |       |
| İ 休日・祝日設定                                                                  |                               |   |       |
| 💄 ログインアカウ                                                                  |                               |   |       |
| 💄 共通アカウント                                                                  | ◎ インポート                       |   |       |
|                                                                            |                               |   |       |
| <ul> <li></li></ul>                                                        |                               |   |       |

※登録した休日・祝日設定や EVA テンプレートがある場合は同様にエクスポートします

- 2. 新マネージャーサーバに旧マネージャーサーバと同一のALog をインストール 本体プログラムのインストールのみを行ないます。ユーザーガイド 3.1.1.~3.1.2.を実施してください。
  - ユーザーガイド
    - 3. ALog を使い始める
      - 3.1. ALog の構築
        - 3.1.1. 構築の準備
        - 3.1.2. ALog をインストールする

#### 3. 旧マネージャーサーバでログ収集・変換の実行、対象サーバの登録削除

(1) 旧マネージャーサーバで各タスクを無効化

[管理]メニューにて以下手順を実行します。

①ログ収集

[対象サーバ]より、停止したい対象サーバの[□]欄をチェックして[収集タスクの設定]にて[無効にする]を選択して[0K]をクリック

| ALog      | ♠ ホ |   | × E | Q 検索 【  | ヨ レポー  | ト / アラート | <b>信</b> 章 |       |               |         |        |              | ? | 管理者 - |
|-----------|-----|---|-----|---------|--------|----------|------------|-------|---------------|---------|--------|--------------|---|-------|
| 🔽 ステータス   |     | ^ |     | 対象サ・    | ーバ     |          |            |       |               |         |        |              |   |       |
| 🗹 ステータス   |     |   |     | コグの収集   | 対象となる  | るサーバの設定を | を行ないます。    | +     |               |         |        |              |   |       |
| 📐 統計情報    |     |   | Ţ   | テーハの追   | 加/削际19 | ロクの収集タス  | クの設定を行ないま  | 9.    |               |         |        |              |   |       |
| システムログ    |     |   | _   | _       |        |          |            | + 通   | 助 創除 2:       | エージェントの | アップデート | 曽 収集タスクの設定 ▼ |   |       |
| ■ フーザー操作口 | グ   |   |     | サ       | -x     | サーバ種別    | 収集タイプ      | バージョン | アカウント         | 収集タスク   |        | 有効にする        |   |       |
|           | -   |   |     | Server1 |        | Windows  | エージェントレス…  | 8.2.0 | administrator | ●有効     | ファイルアク | 黒刈にする        |   |       |
|           |     |   |     |         |        |          |            |       |               |         |        |              |   |       |
| ■ 設定      |     |   |     |         |        |          |            |       |               |         |        |              |   |       |
| 🎒 対象サーバ   |     |   |     |         |        |          |            |       |               |         |        |              |   |       |

②ログ変換/レポート/AD 情報取得/メンテナンス/リスク学習

[ステータス]より、各タスクの[タスクの操作]にて[無効化]を選択して[OK]をクリック ※インポートタスクは無効化しないでください

| (ALog) 🔒 市- | -ム 📴 検索 💶 レボー                                                                                                    | ト / アラート | 12 管理       |                     |                     |        |            | ?          | 管理者・   |
|-------------|----------------------------------------------------------------------------------------------------|----------|-------------|---------------------|---------------------|--------|------------|------------|--------|
| 🛃 ステータス     | ステータス                                                                                                    |          |             |                     |                     |        |            |            |        |
| 🗹 ステータス     | 各種タスクのステーク                                                                                                    | タスとシステムフ | マラートの情報が確認で | できます。               |                     |        |            |            |        |
| 📐 統計情報      | ◎ 対象サーバ                                                                                                    |          |             |                     |                     |        |            |            | 0      |
| システムログ      | サーバ                                                                                                    | サーバ種別    | タスクの状態      | 次回の実行日時             | 前回の実行日時             | 前回の実行… | イベントログサイズ… |            |        |
| 🗐 ユーザー操作ログ  | Server1                                                                                                    | Windows  | 準備完了        | 2021/04/16 16:00:00 | -                   |        |            | タスクの       | )操作▼   |
| 割 システムログ    |                                                                                                    |          |             |                     |                     |        |            |            |        |
| ■ 設定        | ♥ <b>√</b> <sup></sup> <sup>-</sup> √ <sup>-</sup> <sup>-</sup> <sup>-</sup> <sup>-</sup> <sup>-</sup> <sup>-</sup> <sup>-</sup> <sup>-</sup> <sup>-</sup> <sup>-</sup> <sup>-</sup> <sup>-</sup> <sup>-</sup> <sup></sup> |          |             |                     |                     |        |            |            | 0      |
| 🎒 対象サーバ     | サーバ                                                                                                    | タスクの種類   | タスクの状態      | 次回の実行日時             | 前回の実行日時             | 前回の実行… | アクセスログ件数   |            |        |
| 変換設定        | WIN2016                                                                                                    | ログ変換     | 準備完了        | 2021/04/16 15:30:00 | 2021/04/16 15:20:00 | ● 正常終了 | 0          | タスクの       | D操作▼   |
| ▶ 出力設定      | WIN2016                                                                                                    | インポート    | 準備完了        | -                   | 2021/04/16 15:20:02 | 🔮 正常終了 |            | ▶開         | 始      |
| ▲ AD連携      | WIN2016                                                                                                    | レポート     | 準備完了        | 2021/04/17 2:00:00  | -                   |        |            | - 19.      |        |
| ■ データベース    | WIN2016                                                                                                    | AD情報取得   | 準備完了        | 2021/04/17 1:00:00  | -                   |        |            | 有幼祖<br>無効伯 | 5<br>E |
| 😨 レポート      | WIN2016                                                                                                    | メンテナンス   | 準備完了        | 2021/04/17 3:00:00  | -                   |        |            | タスクの       | 0操作 ▼  |
| 🕒 リスクスコアリング | WIN2016                                                                                                    | リスク学習    | 準備完了        | 2021/05/01 0:00:00  | -                   |        |            | タスクク       |        |
| 🛱 休日・祝日設定   |                                                                                                    |          | J           |                     |                     |        |            |            |        |

# (2) 旧マネージャーサーバでログ収集タスクを手動実行

[管理]-[ステータス]より、[対象サーバ]にて[タスク操作]-[開始]をクリック ※対象サーバごとに手動で実行します。

| (ALog) 合木                                                    |          | 🔁 検索 📮 レポー                              | ト / アラート | 🔓 管理        |                     |                     |        |           | ?    | 管理者  |
|--------------------------------------------------------------|----------|-----------------------------------------|----------|-------------|---------------------|---------------------|--------|-----------|------|------|
| <ul> <li>✓ ステータス</li> <li>☑ ステータス</li> <li>▲ 統計情報</li> </ul> | ^  <br>« | ステータス<br><sup>各種タスクのステータ</sup><br>対象サーバ | マムトシステムフ | マラートの情報が確認で | <b>き</b> ます。        |                     |        |           |      | 3    |
| システムログ                                                       |          | サーバ                                     | サーバ種別    | タスクの状態      | 次回の実行日時             | 前回の実行日時             | 前回の実行… | イベントログサイ… |      |      |
| 🗐 ユーザー操作ログ                                                   |          | Server1                                 | Windows  | 準備完了        | 2021/04/05 17:00:00 | 2021/04/05 16:00:00 | ● 正常終了 | 69KB      | タスクの | )操作▼ |
| も システムログ                                                     |          |                                         |          |             |                     |                     |        |           | ▷開約  | 冶    |
| 設定                                                           | C        | <b>マ</b> ネージャーサーバ                       |          |             |                     |                     |        |           | 口停   | Ŀ    |

### (3) 旧マネージャーサーバでログ変換タスクを手動実行

[管理]-[ステータス]より、[マネージャーサーバ]にて[ログ変換]-[タスクの操作]-[開 始]をクリック

| (ALog) 合ホー.                                                                                                    | ム 📴 検索 💶 レポート                                                 | トノアラート  | <mark>作。</mark> 管理 |                     |                     |        |           | ? 管理:      |
|----------------------------------------------------------------------------------------------------|---------------------------------------------------------------|---------|--------------------|---------------------|---------------------|--------|-----------|------------|
| <ul> <li>ステータス</li> <li>▲ 統計情報</li> </ul>                                                                                                    | <ul> <li>ステータス</li> <li>各種タスクのステータ</li> <li>○対象サーバ</li> </ul> | スとシステムア | ラートの情報が確認で         | さます。                |                     |        |           | [1         |
| システムログ                                                                                                    | ソーゼ                                                           | サーバ種別   | タスクの状態             | 次回の実行日時             | 前回の実行日時             | 前回の実行… | イベントログサイ⋯ |            |
| 4) ユーザー操作ログ                                                                                                    | Server1                                                       | Windows | 準備完了               | 2021/04/05 17:00:00 | 2021/04/05 16:00:00 | ● 正常終了 | 69KB      | タスクの操作・    |
| <ul> <li></li></ul>                                                                                                    | ◎ マネージャーサーバ                                                   |         |                    |                     |                     |        |           |            |
| 2 べんと () () () () () () () () () () () () ()                                                                                                    | パーせ                                                           | タスクの種類  | タスクの状態             | 次回の実行日時             | 前回の実行日時             | 前回の実行… | アクセスログ件数  |            |
| <ul> <li>         ・</li></ul>                                                                                                    | WIN2016                                                       | ログ変換    | 準備完了               | 2021/04/05 16:10:00 | 2021/04/05 16:00:00 | 🕑 正常終了 | 0         | タスクの操作・    |
| <ul> <li>✓</li> <li>✓</li></ul> | WIN2016                                                       | インポート   | 準備完了               | -                   | 2021/04/05 16:00:02 | 📀 正常終了 |           | ▶ 開始       |
| 11 AD連携                                                                                                    | WIN2016                                                       | レポート    | 準備完了               | 2021/04/06 2:00:00  | -                   |        |           | 山 1号止      |
| ■ データベース                                                                                                    | WIN2016                                                       | AD情報取得  | 準備完了               | 2021/04/06 1:00:00  | -                   |        |           | 有効化<br>毎効化 |

## (4) 旧マネージャーサーバで対象サーバの登録を削除

[管理]-[対象サーバ]より、すべての対象サーバの[□]欄をチェックして[削除]をクリック

|                                              |                                                                                      | ? 管理者- |
|----------------------------------------------|--------------------------------------------------------------------------------------|--------|
| <ul> <li>システムログ</li> <li>ユーザー操作ログ</li> </ul> | ▲ 対象サーバ                                                                              |        |
| システムログ                                       | ロノの水果があたころのリーバの水だで11%、なり。<br>サーバの追加/削除やログの収集タスクの設定を行ないます。                            |        |
| <b>三</b> 設定                                  | + 追加                                                                                 |        |
| 🎒 対象サーバ                                      | ■ サーバ サーバ種別 収集タイプ バージョン アカウント 収集タスク ログ種別                                             |        |
|                                              | Server1     Windows     エージェントレス…     8.2.0     administrator     ●有効     ファイルアクセスログ |        |
| ➡ 出力設定                                       |                                                                                      |        |

#### (5) アクセスログバックアップファイル

[管理]-[出力設定]にてアクセスログバックアップァイルの出力先を確認の上、アクセス ログバックアップファイルを手動で退避してください。

イベントログバックアップを設定している場合は、同様に退避してください。

| (ALog) 合市       |     | a 検索  | 🕶 レポート / アラート 🧯 | 管理                      |                                                                                                    |       |      |            |            | ? | 管理者 - |
|-----------------|-----|-------|-----------------|-------------------------|----------------------------------------------------------------------------------------------------|-------|------|------------|------------|---|-------|
| <b>■</b> システムログ | ^   | 出力設   | 定               |                         |                                                                                                    |       |      |            |            |   |       |
| 🗐 ユーザー操作ログ      |     | 変換後のプ | アクセスログと変換元イベント  | ログの出力(バックアップ)の          | 設定を行います。                                                                                                    |       |      |            |            |   |       |
| も システムログ        |     | 設正は傷怨 | 図追加りる事かできまり。設正  | 毎に出力元やノイルター、直換          | の設正かできまり。                                                                                                    |       |      |            |            |   |       |
| 三 設定            | 7   | クセスロ? | クハックアップ         |                         |                                                                                                    |       |      |            |            |   |       |
| 🎒 対象サーバ         |     |       |                 |                         |                                                                                                    | +追加   |      | イベントログバックア | マップ        |   |       |
| 変換設定            | 1.5 | 状態    | 名称              | 出力先フォルダー                | ファイル名                                                                                                    |       | 出力形式 | 自動削除       |            |   |       |
| ➡ 出力設定          |     | 有効    | 既定のアクセスログバッ…    | D:¥ALogData¥output¥aLog | <server>-<yyyy-mm-dd< td=""><td>&gt;.zip</td><td>ZIP</td><td>自動削除しない</td><td><math>\bigcirc</math></td><td></td><td></td></yyyy-mm-dd<></server> | >.zip | ZIP  | 自動削除しない    | $\bigcirc$ |   |       |

4. 新マネージャーサーバで ALog の初期設定を実施(対象サーバの登録など)

新マネージャーサーバの初期設定を実施します。ユーザーガイド 3.1.3.~3.1.5.を実施 してください。

※対象サーバに残存するイベントログすべて収集します。

- ユーザーガイド
  - 3. ALog を使い始める
    - 3.1. ALog の構築
      - 3.1.3. AD 連携設定
      - 3.1.4. ALog の初期設定
      - 3.1.5. ログ収集の動作確認

### 5. 新マネージャーサーバで移行データの適用と過去ログインポートの実施

(1) エクスポートしたログインアカウント情報をインポート

[管理]-[ログインアカウント]にて、エクスポートした設定ファイルを指定して[イン ポート]をクリック

| (ALog) 🔒 ホーム               | 🔄 検索 📮              |              | 🔓 管理       |                          |         |                     | ? |  |
|----------------------------|---------------------|--------------|------------|--------------------------|---------|---------------------|---|--|
| システムログ                     | ログイン                | アカウント        |            |                          |         |                     |   |  |
| <ul> <li>システムログ</li> </ul> | Webコンソール            | しにログインできるアカ  | ウントを管理します  | •                        |         |                     |   |  |
|                            | フィルター               |              |            | ▲ 新規登録                   | ▲ インポート | ▲ エクスポート            |   |  |
| ■ 対象++_パ                   | ■ ユ <del>-</del> ザ- | -ID 名前       | 前 検索可…     | 権限                       |         | 最終ログイン日時            |   |  |
|                            | admin               | 管理者          |            | 管理者, レポート更新, レポート参照, 管理語 | 没定更新・参… | 2021/04/05 15:21:45 |   |  |
| ♀ 変換設定                     |                     |              |            |                          |         |                     |   |  |
| ▶ 出力設定                     | 2                   | レーザー情報インポート  |            |                          |         |                     |   |  |
| <u>91</u> AD連携             |                     | ファイルパス       |            | 参照                       |         |                     |   |  |
| ■ データベース                   |                     | ] 既に登録されているコ | レーザーを上書きする |                          |         |                     |   |  |
| レポート                       |                     |              |            | 開                        | じる      |                     |   |  |
| 9 リスクスコアリング                |                     |              |            |                          |         |                     |   |  |
| 🖶 休日・祝日設定                  |                     |              |            |                          |         |                     |   |  |
| 💂 ログインアカウント                |                     |              |            |                          |         |                     |   |  |

## [LDAP 設定をご利用の場合]

[管理]-[ログインアカウント]-[{インポートした任意のアカウント}]-[LDAP 設定]にて、 旧マネージャーサーバの設定と同一の ID を指定して LDAP 設定を登録

| ALog            | 角 ホーム 🖪        |           |              |          |          |            |  |
|-----------------|----------------|-----------|--------------|----------|----------|------------|--|
| システムログ          | ログインアカウ        | LDAP設定登録  |              |          |          |            |  |
| 日 ユーザー 10 / ALD | AP設定情報管理       | ID        |              |          |          |            |  |
|                 | ID             | 名前        |              |          |          | 索範囲        |  |
| 設定              |                | 認証サーバ     |              |          |          |            |  |
| 対象サー            |                | ポート番号     | 389          |          |          | 録 削除 閉じる   |  |
| ✿ 変換設定          | 利していへい         | 接続アカウント 🥜 | ユーザー         | ユーザー名を入力 |          |            |  |
| ■ 出力設定          | 権限             |           | パスワード        | パスワードを入力 |          |            |  |
| <b>9</b> AD連携   | ☑ 管理者          | LDAPS     | □ LDAPSを使用する | 5        |          |            |  |
| ■ データベース        | 检索可能管用         | 検索範囲?     |              |          |          |            |  |
| ☑ レポート          |                | ●認証テスト    |              |          |          |            |  |
| 9 リスクスコア        | ▲<br>編集した内容    |           |              |          | OK キャンセル | 1 =++>+7+1 |  |
| 休日・祝日設          | - mare O/Cr 3k |           |              |          |          |            |  |
| 2 ログインアカ        | ウント            |           |              |          |          |            |  |

#### (2) エクスポートしたレポート設定情報をインポート

[管理]-[設定のインポート/エクスポート]にてエクスポートしたレポート設定ファイル を指定し、件数をチェックして[インポート]をクリック

| (ALog) 🔒 市-         |                               | ? 管理者 - |
|---------------------|-------------------------------|---------|
| システムログ              | ▲ 設定のインポート / エクスポート           |         |
| 1) ユーザー操作ログ         | 設定のインボート/エクスボートを行います。         |         |
| ・ システムログ            |                               |         |
| <b>三</b> 設定         | 1− <i>π</i> ×γ± ₩             |         |
| 📑 対象サーバ             | ◎ レポート / アラート                 |         |
| 交 変換設定              |                               |         |
| ▲ 出力設定              | □ Jア+1ルパクセスランキンク<br>□ ±日のアクセス |         |
| ▲ AD連携              | ◎ 休日·祝日設定                     |         |
| ■ データベース            | 該当するデータがありません。                |         |
| 🛛 レポート              | ◎ エクスポート                      |         |
| 😝 リスクスコアリング         |                               |         |
| 🛱 休日・祝日設定           |                               |         |
| 💄 ログインアカウント         |                               |         |
| 💂 共通アカウント           | ● インポート                       |         |
| B SMTP 設定           |                               |         |
| <ul> <li></li></ul> |                               |         |

### (3) アクセスログバックアップファイルのコピー

退避したアクセスログバックアップファイルを手動(Windows エクスプローラ上)で新マ ネージャーサーバにコピーしてください。 (4) 退避したアクセスログバックアップを過去ログインポート

[管理]-[データベース]-[過去ログインポート] ※手順はユーザーガイドを参照してください。 ユーザーガイド

- 5. ALog を管理する
  - 5.9. データベース
    - 5.9.1. 過去ログインポート

※長期間分の大量データをまとめて一度にインポートすると処理に時間がかかります。 場合によっては処理が正常に完了できない可能性がありますので、短期間のアクセス ログバックアップを様子をみながら少しずつインポートしてください。

| (ALog) 🔒 赤・                                                                                                    |                                                                                                    | ? |
|----------------------------------------------------------------------------------------------------|----------------------------------------------------------------------------------------------------|---|
| <ul> <li>■ システムログ</li> <li>● ユーザー操作ログ</li> <li>● システムログ</li> <li>● システムログ</li> <li>● 対象サーバ(</li> <li>◆ 変換設定</li> </ul>              | <ul> <li>データベース<br/>ログの検索/レポートで使用するデータベースに関する各種設定を行います。</li> <li>データベースの使用状況<br/>データフォルダー D:¥ALogData¥db<br/>サイズ 14.31MB</li> </ul>                                                            |   |
| → 足」≪att                                                                                                    | ● アクセスログのインボート                                                                                                    |   |
| <ul> <li>         ▲ AD連携     </li> <li>         データベース     </li> <li>         レポート     </li> <li>         リスクスコアリング     </li> </ul> | <ul> <li>● 過去ログインボート</li> <li>過去のアクセスログをファイルからインボートします。</li> <li>インボート可能なファイルは、csv/.zip/.apf/.cab 拡張子のファイルです。</li> <li>アクセスログの出力 (バックアップ) 先は「出力設定」画面にて確認できます。</li> <li>フォルダー/ファイル選択</li> </ul> |   |
| 🖶 休日・祝日設定                                                                                                    | D:¥ALogData¥import                                                                                                    |   |
| <ul> <li>ログインアカウント</li> <li>共通アカウント</li> </ul>                                                                                      | 日本 日本 日本 日本 日本 日本 日本 日本 日本 日本 日本 日本 日本 日                                                                                                    |   |

## (5) 任意の期間のレポート再作成を実施

[レポート/アラート]にて再作成したいレポートの[□]欄をチェックして[操作]-[再作 成]をクリックし、作成期間を指定して[再作成]をクリック

| 7 | ィルター | - 確認済みにする  | 操作・  | ∎削除          |      |        |        |    |       |      |     | 新規作成  | 2   |
|---|------|------------|------|--------------|------|--------|--------|----|-------|------|-----|-------|-----|
|   | お気…  | ・レポー       | 卜名   | <b>2</b> 再作成 | 概要説明 | 未確認アラー | 最終更新日時 | 状態 | 有効な機能 | PDF… | csv | メー… 縞 | 集   |
| ☑ | ☆    | ファイルアクセスラン | ノキング | ☞編集・         |      | -      | -      | ~  |       |      |     |       | ^   |
|   | ☆    | 土日のアクセス    |      |              |      | -      | -      | ~  | 🛍 🗎 😐 |      |     |       | ~ \ |

| レポート再作成    |              |         |     |  |  |  |  |  |  |  |  |  |  |
|------------|--------------|---------|-----|--|--|--|--|--|--|--|--|--|--|
| 2021/10/01 | · 2021/10/07 | × 飴 再作成 |     |  |  |  |  |  |  |  |  |  |  |
|            |              |         | NCa |  |  |  |  |  |  |  |  |  |  |

※ALog ConVerter、ALog ConVerter のロゴマークは株式会社網屋の登録商標です。

※その他の会社名、商品名は各社の登録商標または商標です。

※本書の一部または全部を無断転載することを禁止します。

※本書に記載されている機能および手順に関しては、将来予告なしに変更する場合があります。

※本書は正確な情報を記載するよう努めておりますが、誤植や作成上の誤記がないことを保証するものではありません。